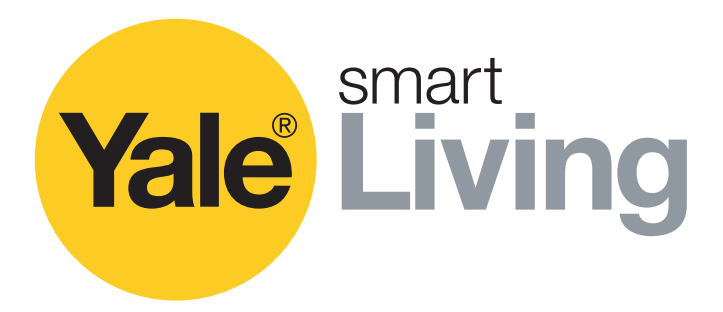

# Kit de vidéosurveillance Mode d'emploi

SV-4C-2ABFX / SV-8C-4ABFX

SV-4C-2DB4MX

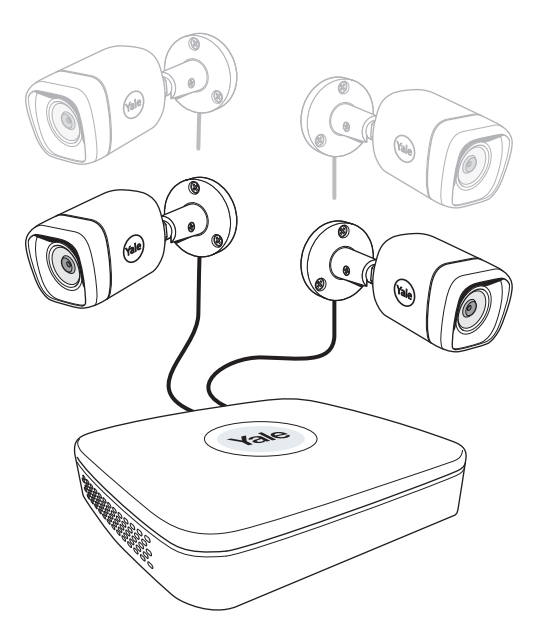

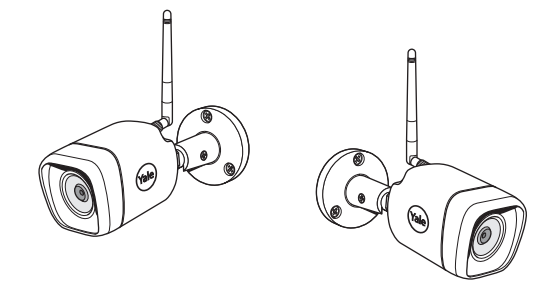

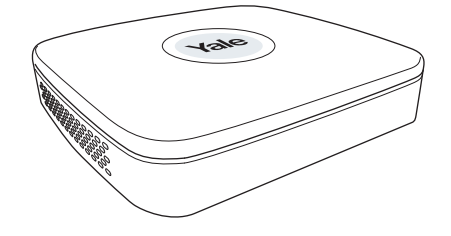

#### Avertissement !

Ce manuel vous guide dans le paramétrage de votre système de vidéosurveillance pour une utilisation courante. Le système est basé sur une solution professionnelle et peut contenir des fonctionnalités avancées qui ne seront pas nécessaires pour un usage résidentiel.

Ce manuel sera continuellement mis à jour et disponible sur www.yalelock.com/smart-living.

An ASSA ABLOY Group brand

**ASSA ABLOY** 

### The smarter way to protect your home.

### (FR) Index

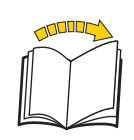

| Chap | itre                                                                                                    | Page    |
|------|----------------------------------------------------------------------------------------------------|---------|
| 1    | Préparation des caméras<br>Branchement des câbles (comme indiqué dans le manuel de votre kit)                                                                   | . 03    |
| 2    | Téléchargement de l'application - Création d'un nouveau compte<br>(Il est conseillé de télécharger l'application avant de démarrer la configuration du système) | 04      |
|      | Configuration initiale : 3 🛞 Kit filaire                                                                                                    | . 05-06 |
|      | 4 Kit Wi-Fi                                                                                                    | . 07-11 |
| 5    | Aperçu du menu                                                                                                    | . 12    |
| 6    | Réglage de la date et de l'heure - Synchronisation de l'heure de la caméra Wi-Fi                                                                                | . 13    |
| 7    | Paramétrage de l'enregistrement et de la détection de mouvement                                                                                                 | . 14-16 |
| 8    | Recherche des vidéos enregistrées                                                                                                    | . 17-18 |
| 9    | Sauvegarde d'une séquence vidéo                                                                                                    | . 19    |
| 10   | Ajout d'une caméra Wi-Fi                                                                                                    | . 20    |
| 11   | Déplacement d'une caméra Wi-Fi dans la liste des canaux                                                                                                    | . 21    |
| 12   | Paramètres des notifications email et push                                                                                                    | . 22    |
| 13   | Informations système                                                                                                    | . 23    |
|      | Infos et aide Yale                                                                                                    | . 24    |

Il est de la responsabilité de l'utilisateur de s'assurer que la mise en place d'un système de vidéosurveillance est conforme à la réglementation locale. En France, veuillez consulter la CNIL pour plus d'informations.

\*

#### Préparation de l'emplacement des caméras

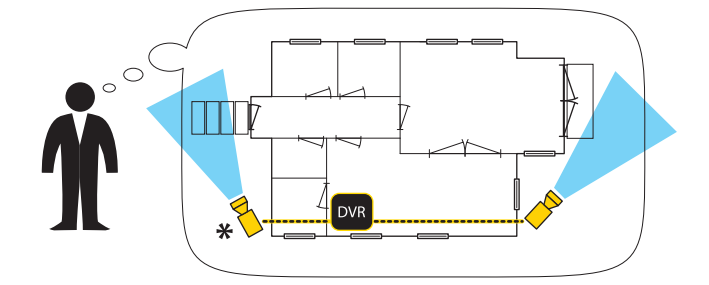

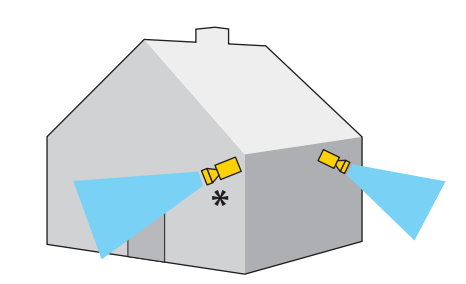

La détection de visage est utile pour des emplacements comme la porte d'entrée si la caméra est située à hauteur du visage ou légèrement au-dessus. (<0>< p.16)

Branchement des câbles (comme indiqué dans le manuel de votre kit)

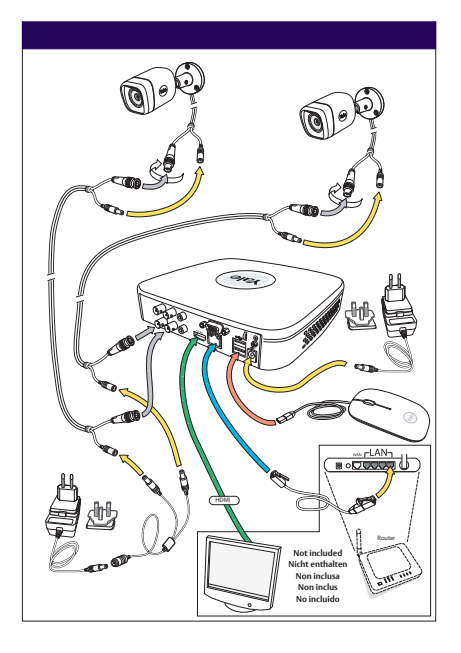

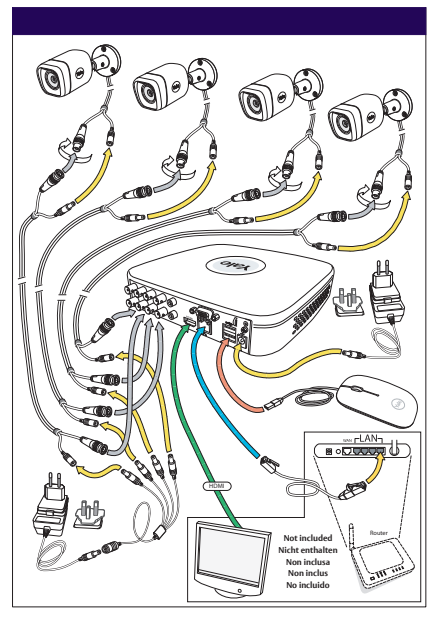

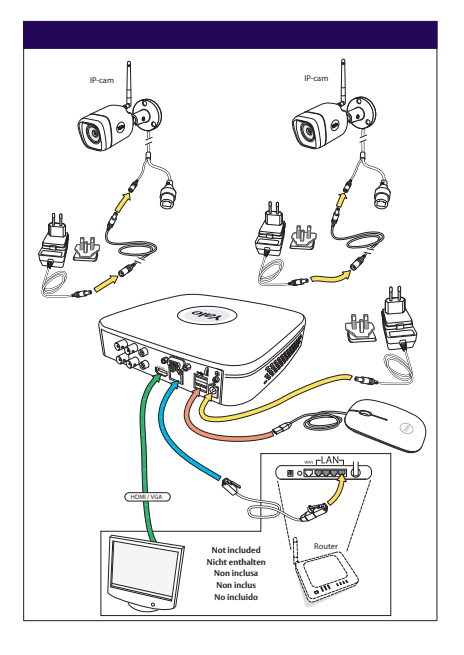

Téléchargement de l'application pour Android ou IOS : « Yale Smart Living VIEW »

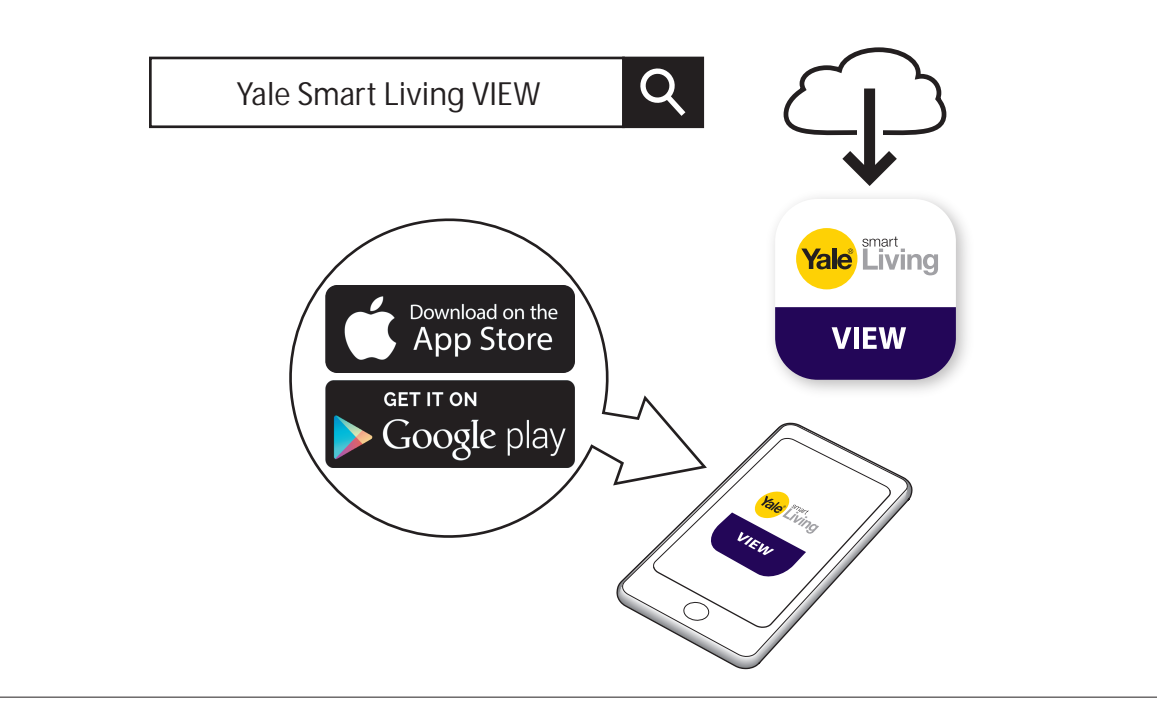

#### Création d'un nouveau compte dans l'application

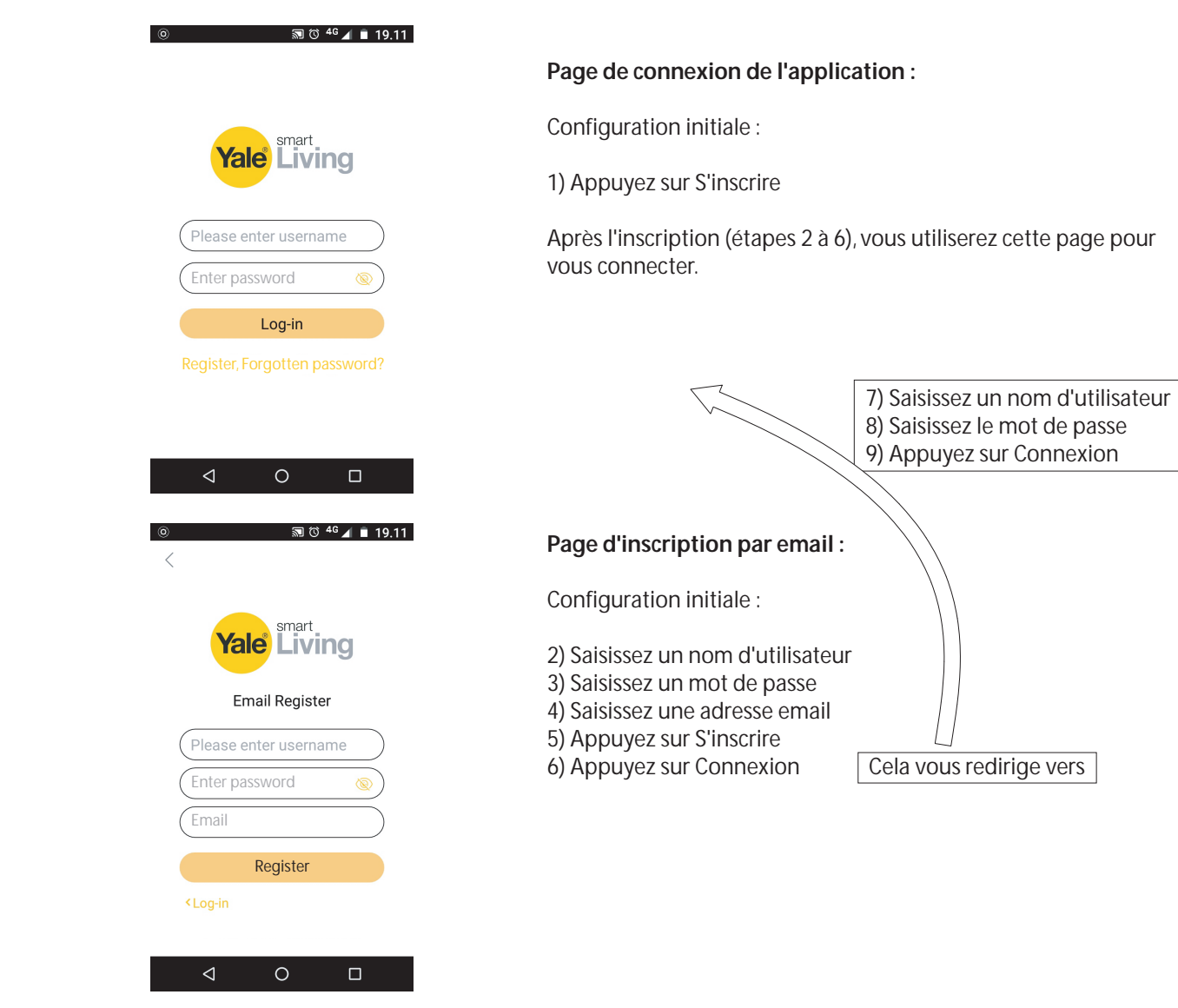

| Device Initialization                                                                                                    |                                                                                                    |
|----------------------------------------------------------------------------------------------------|----------------------------------------------------------------------------------------------------|
| Enter Password     2 Unlock Pattern     3 Password Protection                                                                                                    |                                                                                                    |
|                                                                                                    |                                                                                                    |
| User admin                                                                                                    |                                                                                                    |
| Password                                                                                                    | — 1) Entrez un mot de passe   🛞 / <b>? : &amp;</b> @                                                                                                    |
| Use a password that has 8 to 32 characters, it can be a                                                                                                    |                                                                                                    |
| compination or interet(s), number(s) and symbol(s) with<br>at least two kinds of them, (please do not use special<br>symbols like * * : 4)                                                                                                    | (Cliquez dans la case pour afficher le clavier)                                                                                                    |
|                                                                                                    | 2) Confirmaz la mat da passa                                                                                                    |
| Contirm Password Prompt Question                                                                                                    |                                                                                                    |
|                                                                                                    |                                                                                                    |
|                                                                                                    |                                                                                                    |
| Next •                                                                                                    | — 3) Cliquez sur SUIVANT                                                                                                    |
| Levice initialization                                                                                                    |                                                                                                    |
| Cirel Fassword Protection                                                                                                    |                                                                                                    |
|                                                                                                    | — 4) Dessinez le schéma de déverrouillage                                                                                                    |
| •••                                                                                                    | (4 points min.)                                                                                                    |
|                                                                                                    |                                                                                                    |
|                                                                                                    | Dessinez à nouveau le schéma pour le confirmer                                                                                                    |
|                                                                                                    |                                                                                                    |
|                                                                                                    | N'oubliez pas le schéma! Il vous                                                                                                    |
|                                                                                                    | permettra d'acceder au système.                                                                                                    |
| The unlock pattern shall at least contain 4 grids. Please draw again.                                                                                                    |                                                                                                    |
| Back Skip •                                                                                                    | — 5) Cliquez sur SUIVANT                                                                                                    |
| Device Initialization                                                                                                    |                                                                                                    |
| Enter Password     O     Unlock Pattern     O     Password Protection                                                                                                    |                                                                                                    |
| Email Address                                                                                                    | — 6) Saisissez une adresse email et renseignez les questions de sécurité                                                                                                    |
| Security Questions                                                                                                    | (optionnel).                                                                                                    |
| Question 1 What is your favorite children's book?                                                                                                    |                                                                                                    |
| Answer                                                                                                    |                                                                                                    |
|                                                                                                    | 7) Questions de sécurité :                                                                                                    |
| Question 2 What was the first name of your first boss?                                                                                                    | 7) Questions de sécurité :                                                                                                    |
| Question 2     What was the first name of your first boss?     *       Answer     *                                                                                                    | 7) Questions de sécurité :                                                                                                    |
| Question 2     What was the first name of your first boss?     •       Answer     •       Question 3     What is the name of your favorite fruit?     •                                                                                                    | 7) Questions de sécurité :                                                                                                    |
| Question 2       What was the first name of your first boss?       *         Answer                                                                                                    | 7) Questions de sécurité :                                                                                                    |
| Question 2       What was the first name of your first boss?       *         Answer                                                                                                    | 7) Questions de sécurité :<br>— 8) Cliquez sur ENREGISTRER                                                                                                    |
| Cuestion 2 What was the first name of your first boss? • Answer Cuestion 3 What is the name of your favorite fruit? • Answer Startup Wizard                                                                                                    | 7) Questions de sécurité :<br>— 8) Cliquez sur ENREGISTRER                                                                                                    |
| Question 2       What was the first name of your first boss?       •         Answer       •         Question 3       What is the name of your favorite fruit?       •         Answer       •         Startup Wizard       Save         Welcome to the Setup Wizard. This startup wizard will help you set parameters. Click         Name regime                                                                                                    | 7) Questions de sécurité :<br>— 8) Cliquez sur ENREGISTRER                                                                                                    |
| Question 2       What was the first name of your first boss?         Answer       •         Question 3       What is the name of your favorite fruit?         Answer       •         Save       •         Startup Wizard       •         Welcome to the Setup Wizard. This startup wizard will help you set parameters. Click Next to continue.       •                                                                                                    | 7) Questions de sécurité :<br>— 8) Cliquez sur ENREGISTRER                                                                                                    |
| Question 2       What was the first name of your first boss?         Answer       •         Question 3       What is the name of your favorite fruit?         Answer       •         Startup Wizard       Save         Startup Wizard       •         Welcome to the Setup Wizard. This startup wizard will help you set parameters. Click Next to continue.         Image: Provide the Setup Wizard.         Image: Provide the Setup Wizard.                                                                                                    | <ul> <li>7) Questions de sécurité :</li> <li>8) Cliquez sur ENREGISTRER</li> <li>9) Laissez la vérification automatique des mises à jour activée par</li> </ul>                                                                                                    |
| Question 2       What was the first name of your first boss?       •         Answer       •         Question 3       What is the name of your favorite fruit?       •         Answer       •         Startup Wizard       •         Startup Wizard will help you set parameters. Click Next to continue.       •         Auto-check for updates       Notify automatically when updates are available. The system will check for updates daily.                                                                                                    | <ul> <li>7) Questions de sécurité :</li> <li>8) Cliquez sur ENREGISTRER</li> <li>9) Laissez la vérification automatique des mises à jour activée par défaut. Cela permettra de s'assurer que votre système est à jour durant d'une service des mises des diverses d'une service d'une service d'une serv</li></ul> |
| Cuestion 2 What was the first name of your first boss? Answer  Question 3 What is the name of your favorite fruit? Answer  Save Startup Wizard  Welcome to the Setup Wizard. This startup wizard will help you set parameters. Click Next to continue.  Auto-check for updates Auto-check for updates Notify automatically when updates are available. The system will check for updates daily. Online Uggrade is a service that provides you with firmware updates from the cloud. This service will collect device information in order to inform you about available                                                                                                    | <ul> <li>7) Questions de sécurité :</li> <li>8) Cliquez sur ENREGISTRER</li> <li>9) Laissez la vérification automatique des mises à jour activée par défaut. Cela permettra de s'assurer que votre système est à jour (uniquement si vous êtes connecté à un modem disposant d'une connexion internet)</li> </ul>                                                                                                    |
| Question 2       What was the first name of your first boss?         Answer       •         Question 3       What is the name of your favorite fruit?         Answer       •         Answer       •         Startup Wizard       Save         Welcome to the Setup Wizard. This startup wizard will help you set parameters. Click Next to continue.       •         Muto-check for updates       Notify automatically when updates are available. The system will check for updates daily.         Online Upgrade is a service that provides you with firmware updates from the cloud. This service will collect device information in order to inform you about available firmware updates. Such information may include your device name, firmware version and device identification numbers. Such information is processed for the                                                                                                    | <ul> <li>7) Questions de sécurité :</li> <li>8) Cliquez sur ENREGISTRER</li> <li>9) Laissez la vérification automatique des mises à jour activée par défaut. Cela permettra de s'assurer que votre système est à jour (uniquement si vous êtes connecté à un modem disposant d'une connexion internet).</li> </ul>                                                                                                    |
| Question 2       What was the first name of your first boss?         Answer       •         Question 3       What is the name of your favorite fruit?       •         Answer       •         Startup Wizard       •         Startup Wizard       •         Welcome to the Setup Wizard. This startup wizard will help you set parameters. Click Next to continue.       •         ✓       Auto-check for updates         Notify automatically when updates are available. The system will check for updates daily.       •         Online Upgrade is a service that provides you with firmware updates from the cloud. This service will collect device information in order to inform you about available firmware updates. Such information numbers. Such information is processed for the sole purpose of informing you about firmware updates.                                                                                                    | <ul> <li>7) Questions de sécurité :</li> <li>8) Cliquez sur ENREGISTRER</li> <li>9) Laissez la vérification automatique des mises à jour activée par défaut. Cela permettra de s'assurer que votre système est à jour (uniquement si vous êtes connecté à un modem disposant d'une connexion internet).</li> </ul>                                                                                                    |
| Question 2       What was the first name of your first boss?         Answer                                                                                                    | <ul> <li>7) Questions de sécurité :</li> <li>8) Cliquez sur ENREGISTRER</li> <li>9) Laissez la vérification automatique des mises à jour activée par défaut. Cela permettra de s'assurer que votre système est à jour (uniquement si vous êtes connecté à un modem disposant d'une connexion internet).</li> </ul>                                                                                                    |
| Question 1       What was the first name of your first boss?         Answer       •         Question 3       What is the name of your favorite fruit?       •         Answer       •       •         Startup Wizard       Save       •         Welcome to the Setup Wizard. This startup wizard will help you set parameters. Click Next to continue.       •       •         Muity automatically when updates are available. The system will check for updates caily.       •       •         Online Upgrade is a service that provides you with firmware updates from the cloud. This service will collect device information in order to inform you about available firmware updates. Such information group about available for the sole purpose of informing you about firmware updates.       •                                                                                                    | <ul> <li>7) Questions de sécurité :</li> <li>8) Cliquez sur ENREGISTRER</li> <li>9) Laissez la vérification automatique des mises à jour activée par défaut. Cela permettra de s'assurer que votre système est à jour (uniquement si vous êtes connecté à un modem disposant d'une connexion internet).</li> </ul>                                                                                                    |
| Question 1 What was the first name of your first boss?   Answer   Question 3   Answer     Question 3   Answer     Sare     Sare   Startup Wizard    Welcome to the Setup Wizard. This startup wizard will help you set parameters. Click Next to continue.   Image: Auto-check for updates   Notify automatically when updates are available. The system will check for updates daily.   Online Upgrade is a service that provides you with firmware updates from the cloud.   This service will collect device information in order to inform you about available firmware updates. Such information may include your device name, firmware updates. Such information numbers. Such information is processed for the sole purpose of informing you about firmware updates.                                                                                                    | <ul> <li>7) Questions de sécurité :</li> <li>8) Cliquez sur ENREGISTRER</li> <li>9) Laissez la vérification automatique des mises à jour activée par défaut. Cela permettra de s'assurer que votre système est à jour (uniquement si vous êtes connecté à un modem disposant d'une connexion internet).</li> </ul>                                                                                                    |
| Question 1   Answer   Question 3   What is the name of your favorite fruit?   Answer   Sare Control Control Co | <ul> <li>7) Questions de sécurité :</li> <li>8) Cliquez sur ENREGISTRER</li> <li>9) Laissez la vérification automatique des mises à jour activée par défaut. Cela permettra de s'assurer que votre système est à jour (uniquement si vous êtes connecté à un modem disposant d'une connexion internet).</li> </ul>                                                                                                    |
| <form><form><form><form><form></form></form></form></form></form>                                                                                                    | <ul> <li>7) Questions de sécurité :</li> <li>8) Cliquez sur ENREGISTRER</li> <li>9) Laissez la vérification automatique des mises à jour activée par défaut. Cela permettra de s'assurer que votre système est à jour (uniquement si vous êtes connecté à un modem disposant d'une connexion internet).</li> <li>10) Cliquez sur SUIVANT</li> </ul>                                                                                                    |
| <form><form><form><form><form><form></form></form></form></form></form></form>                                                                                                    | <ul> <li>7) Questions de sécurité :</li> <li>8) Cliquez sur ENREGISTRER</li> <li>9) Laissez la vérification automatique des mises à jour activée par défaut. Cela permettra de s'assurer que votre système est à jour (uniquement si vous êtes connecté à un modem disposant d'une connexion internet).</li> <li>10) Cliquez sur SUIVANT</li> </ul>                                                                                                    |

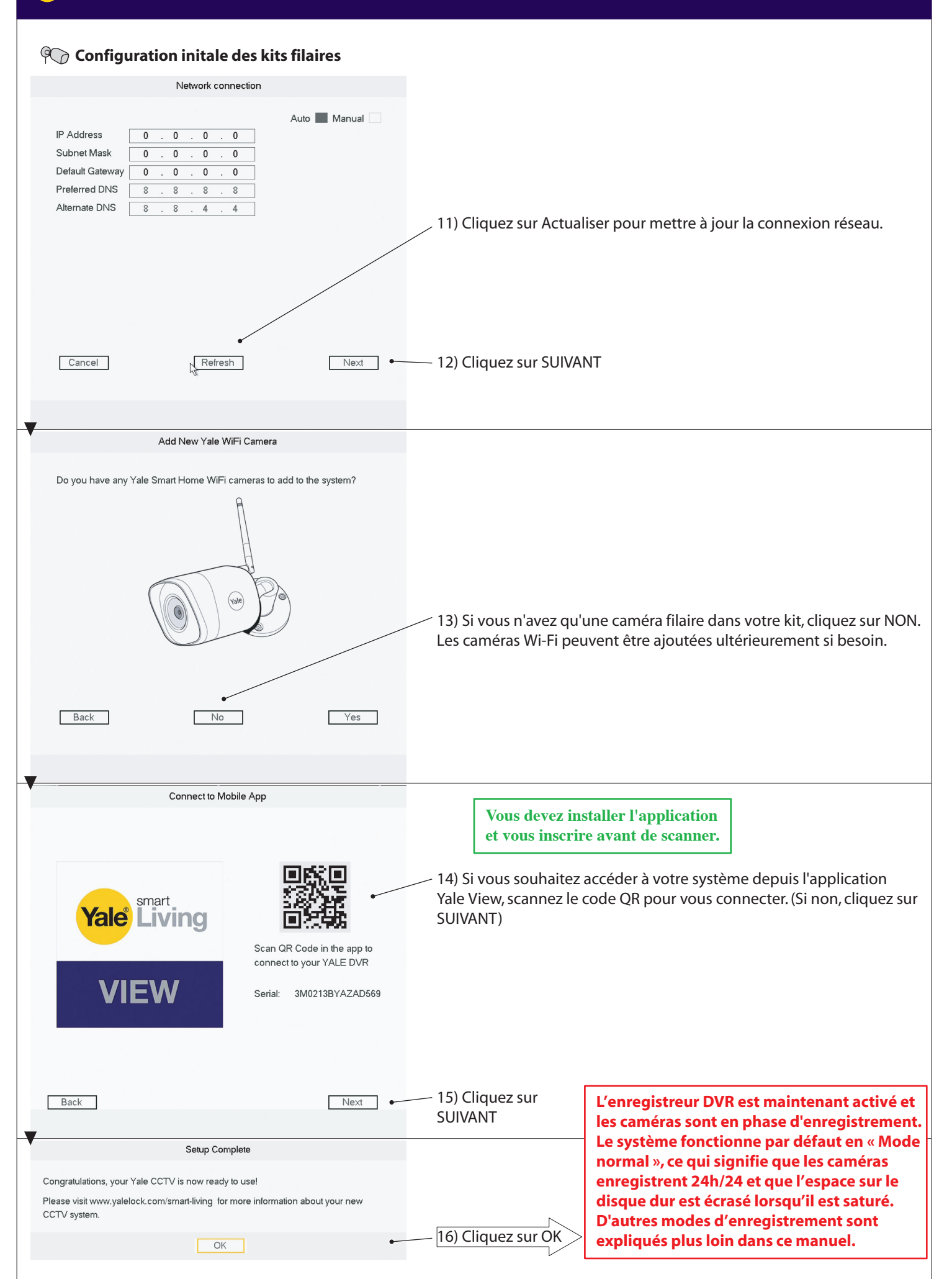

| 4     Configuration initiale - Kit Wi-Fi                                                                                                    |                                                                                                    |  |  |  |  |
|----------------------------------------------------------------------------------------------------|----------------------------------------------------------------------------------------------------|--|--|--|--|
| Gonfiguration initialo dos kits Wi-Ei                                                                                                    |                                                                                                    |  |  |  |  |
|                                                                                                    |                                                                                                    |  |  |  |  |
| Device Initialization                                                                                                    |                                                                                                    |  |  |  |  |
| Enter Password     Z     Unlock Pattern     S     Password Protection                                                                                                    |                                                                                                    |  |  |  |  |
|                                                                                                    |                                                                                                    |  |  |  |  |
| User admin Password                                                                                                    | — 1) Entrez un mot de passe                                                                                                    |  |  |  |  |
| Use a password that has 8 to 32 characters, it can be a                                                                                                    |                                                                                                    |  |  |  |  |
| combination of letter(s), number(s) and symbol(s) with<br>at least two kinds of them.(please do not use special<br>symbols like ' '; : &)                                                                                                    | (Cliquez dans la case pour afficher le clavier)                                                                                                    |  |  |  |  |
| Confirm Password                                                                                                    | — 2) Confirmez le mot de passe                                                                                                    |  |  |  |  |
|                                                                                                    | — 3) Cliquez sur SUIVANT                                                                                                    |  |  |  |  |
| Next     Pevice Initialization                                                                                                    |                                                                                                    |  |  |  |  |
| Enter Password     Zour Content Content C |                                                                                                    |  |  |  |  |
| • • •                                                                                                    | 4) Dessinez le schéma de déverrouillage<br>(4 points min.)                                                                                                    |  |  |  |  |
| 000                                                                                                    | Dessinez à nouveau le schéma pour le confirmer                                                                                                    |  |  |  |  |
|                                                                                                    | N'oubliez pas le schéma! Il vous<br>permettra d'accéder au système.                                                                                                    |  |  |  |  |
| The unlock pattern shall at least contain 4 grids. Please draw again.                                                                                                    |                                                                                                    |  |  |  |  |
| Back Skip                                                                                                    | — 5) Cliquez sur SUIVANT                                                                                                    |  |  |  |  |
| Device Initialization                                                                                                    |                                                                                                    |  |  |  |  |
|                                                                                                    |                                                                                                    |  |  |  |  |
| Email Address                                                                                                    | <ul> <li>— 6) Saisissez l'adresse email et renseignez les questions de sécurité<br/>(optionnel).</li> </ul>                                                                                                    |  |  |  |  |
| Question 1     What is your favorite children's book?       Answer                                                                                                    |                                                                                                    |  |  |  |  |
| Question 2     What was the first name of your first boss?     +       Answer                                                                                                    | 7) Questions de securité :                                                                                                    |  |  |  |  |
| Ouestion 3     What is the name of your favorite fruit?     *       Answer                                                                                                    |                                                                                                    |  |  |  |  |
| Save                                                                                                    | — 8) Cliquez sur ENREGISTRER                                                                                                    |  |  |  |  |
| Startup Wizard                                                                                                    |                                                                                                    |  |  |  |  |
| <ul> <li>Welcome to the Setup Wizard. This startup wizard will help you set parameters. Click Next to continue.</li> <li>✓ Auto-check for updates</li> <li>Notify automatically when updates are available. The system will check for updates daily.</li> <li>Online Upgrade is a service that provides you with firmware updates from the cloud. This service will collect device information in order to inform you about available firmware updates. Such information may include your device name, firmware version and device identification numbers. Such information is processed for the context of the service of the cloue to the service of the cloue to the cloue to the clo</li></ul>   | 9) Laissez la vérification automatique des mises à jour activée par<br>défaut. Cela permettra de s'assurer que votre système est à jour<br>(uniquement si vous êtes connecté à un modem disposant d'une<br>connexion internet). |  |  |  |  |
| Next                                                                                                    | — 10) Cliquez sur SUIVANT                                                                                                    |  |  |  |  |

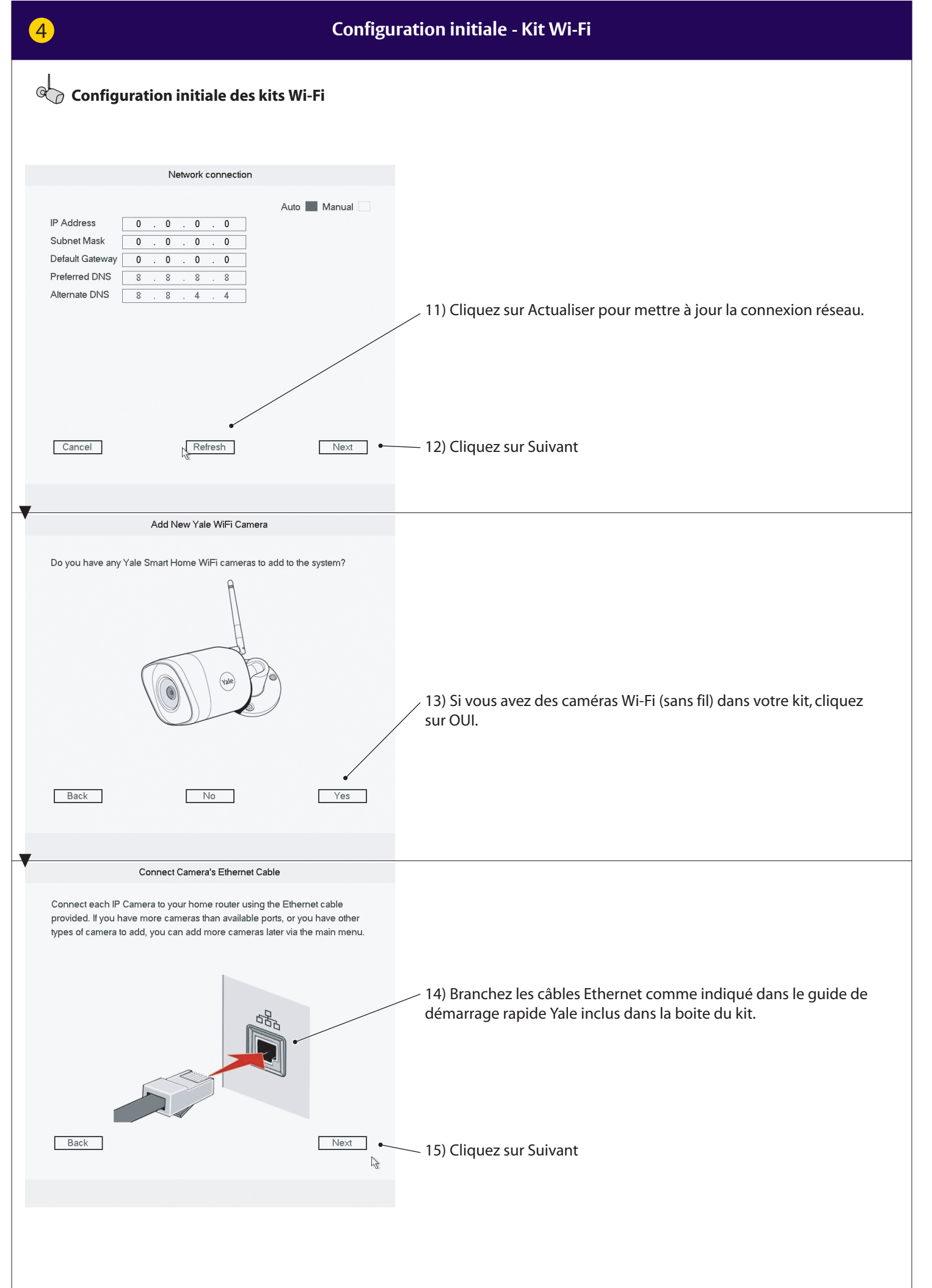

|                                                                                                    | 09                                                                                                    |
|----------------------------------------------------------------------------------------------------|----------------------------------------------------------------------------------------------------|
| 4                                                                                                    | Configuration initiale - Kit Wi-Fi                                                                                                    |
| Configuration initiale des kits Wi-                                                                                                    | Fi                                                                                                    |
| Press scan to search for new cameras                                                                                                    |                                                                                                    |
| Back                                                                                                    | Scan 16) Cliquez sur Scanner                                                                                                    |
| New Yale Camera Found                                                                                                    |                                                                                                    |
| IP Address         Type           192.168.1.10         SV-DB4MX-B           xxx.xxxx.xxx         SV-DB4MX-B           xxx.xxxxx         SV-DB4MX-B           xxx.xxxxx         SV-DB4MX-B           xxx.xxxxx         SV-DB4MX-B           xxx.xxxxx         SV-DB4MX-B | 17) Vos caméras connectées (Wi-Fi) devraient maintenant apparaître<br>sur la liste. Si certaines caméras n'apparaissent pas, cliquez à nouveau<br>sur Scanner. Si elles ne s'affichent toujours pas, vérifiez qu'elles sont<br>toutes branchées à une source d'alimentation et que leurs câbles<br>Ethernet sont connectés au même routeur que l'enregistreur DVR. |
| ∢                   Note: Please check all your new Yale WIFI cameras are listed h         Next.                                                                                                    | here and press                                                                                                    |
| Back Scan again                                                                                                    | Next 10) Cirquez sur Survaire                                                                                                    |
| -                                                                                                    |                                                                                                    |
| Set New Camera Passwords           Image: Use current recorder password                                                                                                    | 19) Laissez la case cochée pour que les caméras utilisent le même mot<br>de passe que celui défini au début pour l'enregistreur DVR.                                                                                                    |
| All cameras connected to this CCTV system will share the same password<br>Back                                                                                                    | 20) Cliquez sur Suivant                                                                                                    |
|                                                                                                    |                                                                                                    |

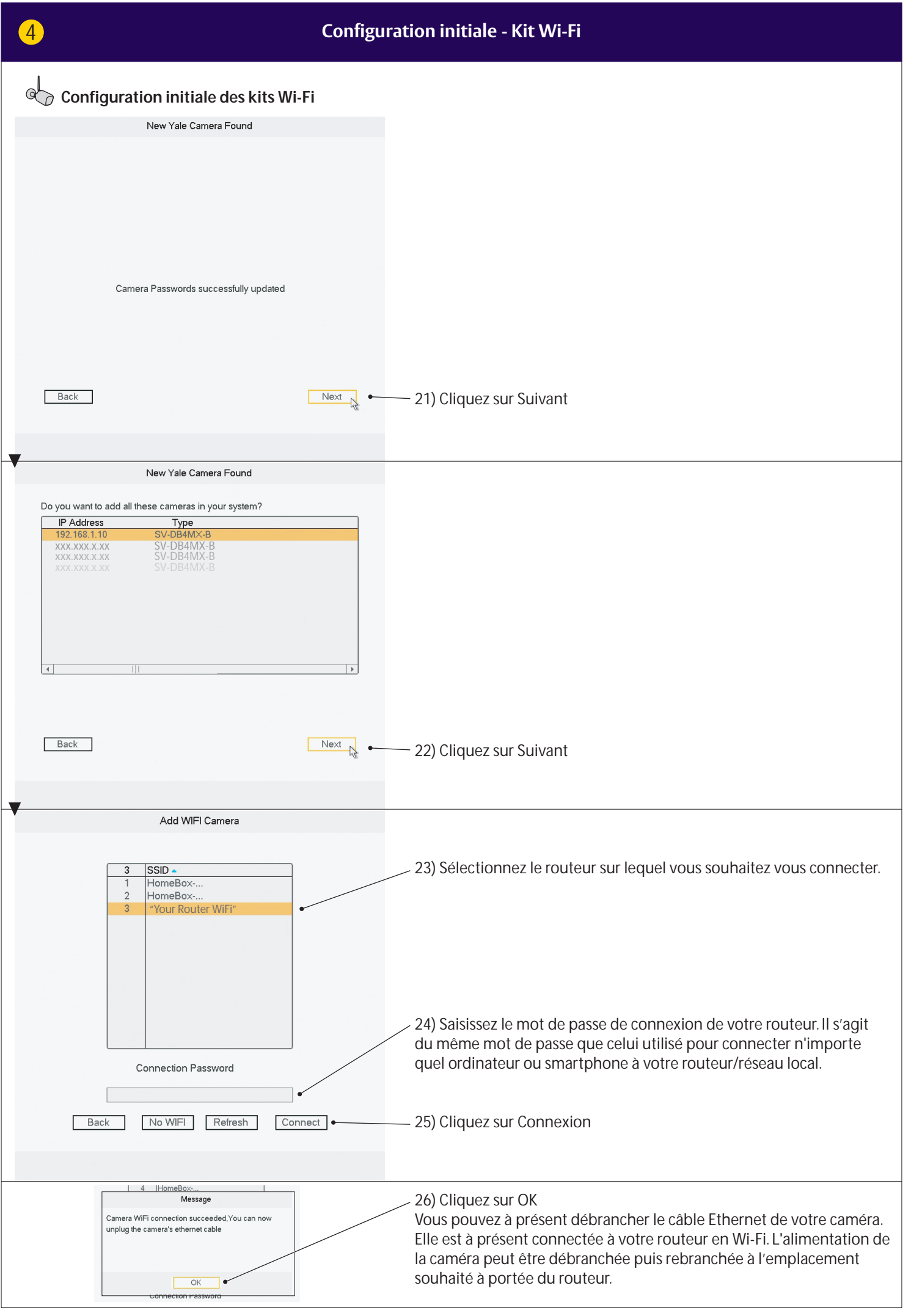

| 4   Configuration initiale - Kit Wi-Fi                                                         |                                                                                                    |  |  |  |  |
|------------------------------------------------------------------------------------------------|----------------------------------------------------------------------------------------------------|--|--|--|--|
| Configuration initiale des kits Wi-Fi                                                          |                                                                                                    |  |  |  |  |
|                                                                                                |                                                                                                    |  |  |  |  |
|                                                                                                |                                                                                                    |  |  |  |  |
| Connect to Mobile App                                                                          | Vous devez installer l'application<br>et vous inscrire avant de scanner.                                                                                                    |  |  |  |  |
| Serial:   300213BYAZAD569                                                                      | 27) Si vous souhaitez accéder à votre système depuis l'application<br>Yale View, scannez le code QR pour vous connecter. (Si non, cliquez<br>sur SUIVANT)                                                                                                    |  |  |  |  |
| Back Next •                                                                                    | – 28) Cliquez sur SUIVANT                                                                                                    |  |  |  |  |
| Setup Complete Congratulations, your Yale CCTV is now ready to use!                            |                                                                                                    |  |  |  |  |
| Please visit www.yalelock.com/smart-living for more information about your new<br>CCTV system. | 29) L'installation est à présent terminée.                                                                                                    |  |  |  |  |
|                                                                                                | L'enregistreur DVR est maintenant activé et les<br>caméras sont en phase d'enregistrement. Le système<br>fonctionne par défaut en « Mode normal », ce qui<br>signifie que les caméras enregistrent 24h/24 et que<br>l'espace sur le disque dur est écrasé lorsqu'il est saturé.<br>D'autres modes d'enregistrement sont expliqués<br>plus loin dans ce manuel. |  |  |  |  |
|                                                                                                |                                                                                                    |  |  |  |  |
|                                                                                                |                                                                                                    |  |  |  |  |
|                                                                                                |                                                                                                    |  |  |  |  |
|                                                                                                |                                                                                                    |  |  |  |  |
|                                                                                                |                                                                                                    |  |  |  |  |

#### Aperçu du menu

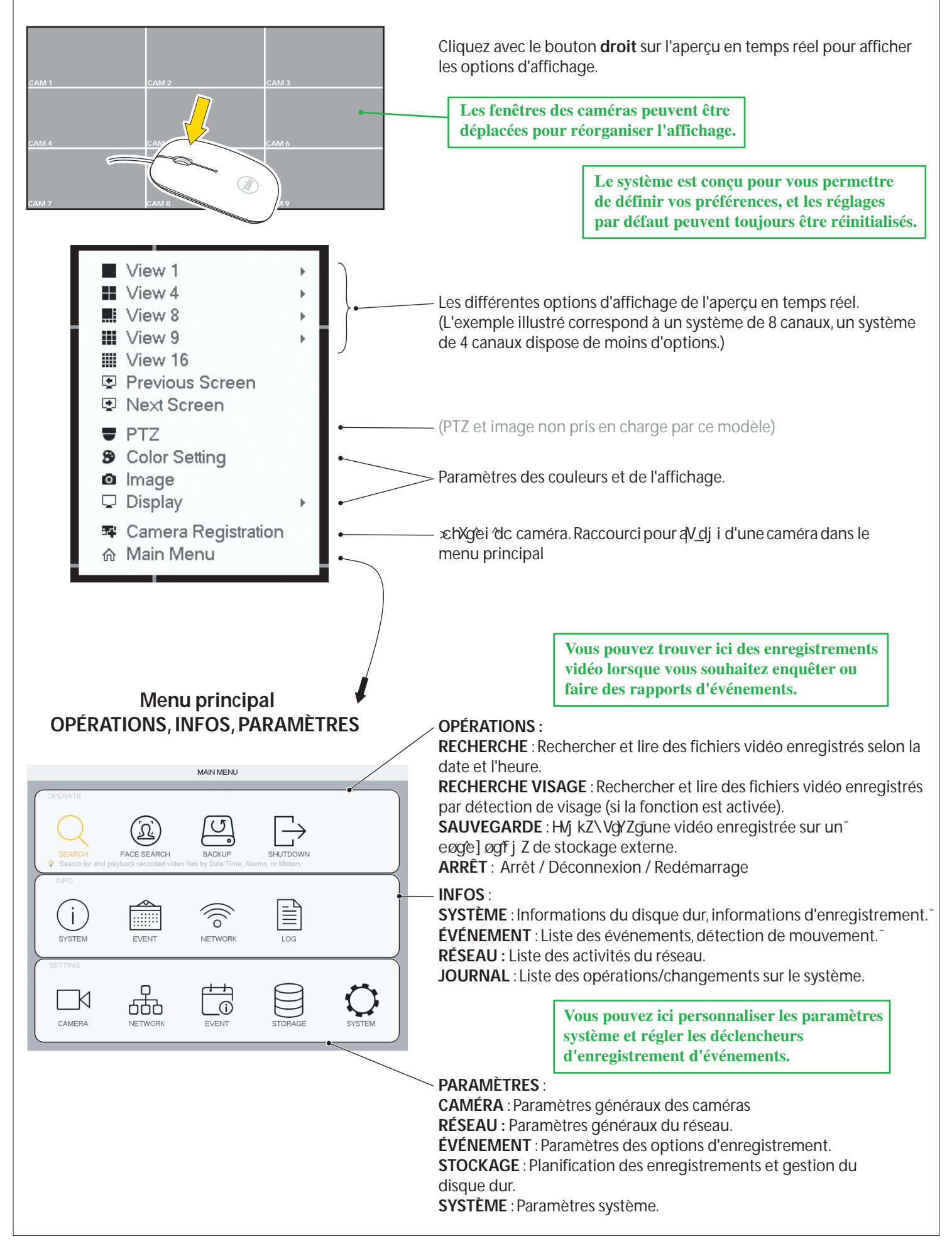

Réglage de la date et de l'heure

|                                                                      | SETTING                                                                                                    |
|----------------------------------------------------------------------|----------------------------------------------------------------------------------------------------|
|                                                                      | 察 NETWORK 💼 EVENT 🕞 STORAGE 📮 SYSTEM                                                                                                    |
| GENERAL<br>DISPLAY<br>PTZ<br>ATM/POS<br>VOICE<br>ACCOUNT<br>SECURITY | General         DateSTime         Holiday           Date Format         YYYY M * Time Format         24-HOUR *           Date Separator         *         *           System Time         2018 - 03 - 08         14 : 03 : 12         GMT+01:00 *         Save           DST         2         3         4         4                                                                                                    |
| AUTO MAINTAIN<br>IMP/EXP<br>DEFAULT<br>UPGRADE                       | DST Type Week Date Start Time Mar ▼ Last ▼ Su ▼ 01 : 00 End Time Oct ▼ Last ▼ Su ▼ 02 : 00  ✓ NTP                                                                                                    |
|                                                                      | Host IP [time.windows.com ]Manual Update<br>Port [123]<br>Interval 60 min.                                                                                                    |
|                                                                      | Image: Concelement of the series of the series of the s |

#### Date et heure

- 1) Allez dans SYSTÈME > GÉNÉRAL > Date & heure
- 2) Réglez l'année, le mois, la date et l'heure, les minutes
- 3) Définissez votre fuseau horaire
- 4) Cliquez sur **Enregistrer**
- 5) Cliquez sur **Appliquer**
- 6) Cliquez sur **Enregistrer**

Synchronisation de l'heure de la caméra Wi-Fi. À paramétrer seulement si les caméras Wi-Fi sont connectées.

| SETTING       |                   |           |                      |               |
|---------------|-------------------|-----------|----------------------|---------------|
| CAMERA        | RETWORK [         | EVENT     | STORAGE              | SYSTEM        |
|               | General           | Date&Time | Holiday              |               |
| PTZ           | Device Name       | SV-8CFDVR |                      |               |
| ATM/POS       | Device No.        | 8         |                      |               |
| VOICE         | Language          | ENGLISH - |                      |               |
| ACCOUNT       | Video Standard    | PAL 👻     |                      |               |
| SECURITY      | Instant Play      | 5 m       | n.                   |               |
| AUTO MAINTAIN | Auto Logout       | 10 m      | n. Monitor Channel(s | ) when logout |
| IMP/E×P       | IPC Time Sync     | 24        | ä                    |               |
| DEFAULT       | Navigation Bar    | 1 2 3     |                      |               |
| UPGRADE       | Mouse Sensitivity |           | Fast                 |               |
|               |                   |           |                      |               |
|               |                   |           |                      |               |
|               | Default           |           | Save                 | Cancel Apply  |
|               |                   |           |                      |               |

L'horloge interne des caméras Wi-Fi a besoin d'être synchronisée fréquemment afin de garder la même heure que celle du système. 1) Allez dans SYSTÈME > GÉNÉRAL

2) Dans **Sync. heure CTI**, définissez la fréquence de synchronisation de la caméra. (24 heures, recommandé)

- 3) Cliquez sur Appliquer
- 4) Cliquez sur **Enregistrer**

Paramétrage des options d'enregistrement et de détection de mouvement (DM) recommandée pour un usage résidentiel.

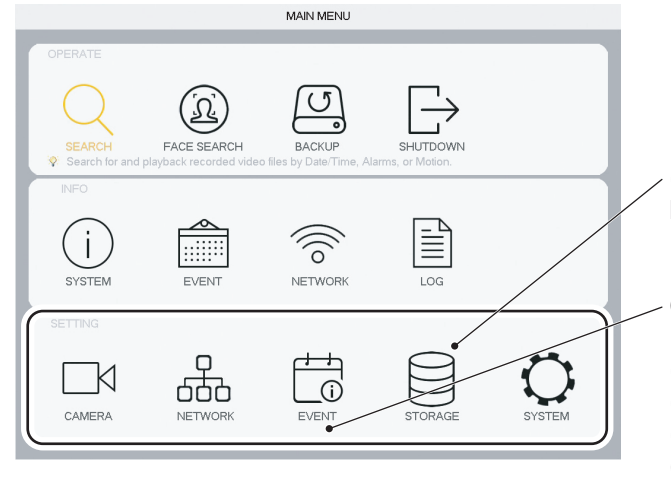

7

(A) Cliquez sur **STOCKAGE** Paramètres du CALENDRIER (hebdomadaire) pour les enregistrements.

#### Cliquez sur ÉVÉNEMENT

Paramètres des options d'enregistrement pour les modes :
(B) DÉTECTION VIDÉO = DM (détection de mouvement) (détection de mouvement simple)
(C) IVS = INTEL (détection de mouvement spécifique)
(D) DÉTECTION VISAGE (déclenchement en cas de détection de visage, pas de reconnaissance faciale!)

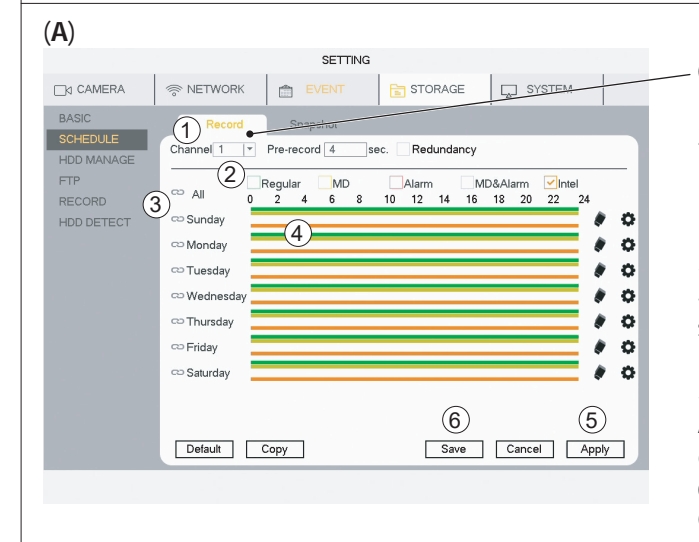

#### **CALENDRIER - Enregistrement**

1) Sélectionnez le canal (canal = caméra)
 2) Sélectionnez le mode :

Régulier (enregistrement vidéo en continu)

- DM (détection de mouvement simple) Intel = IVS (détection de mouvement spécifique)
- 3) Sélectionnez le(s) jour(s) ou Tous

4) Faites glisser les barres de couleur pour sélectionner les périodes sur lesquelles vous souhaitez activer la détection (glissez de nouveau pour supprimer la période).

5) Lorsque vous avez planifié la semaine pour le canal, cliquez sur Appliquer et continuez pour le prochain canal.

6) Lorsque les paramètres sont définis et appliqués pour tous les canaux, cliquez sur Enregistrer.

Cliquez sur Par défaut pour revenir aux réglages d'usine.

#### (B) DM (Détection de mouvement) recommandée pour un usage résidentiel

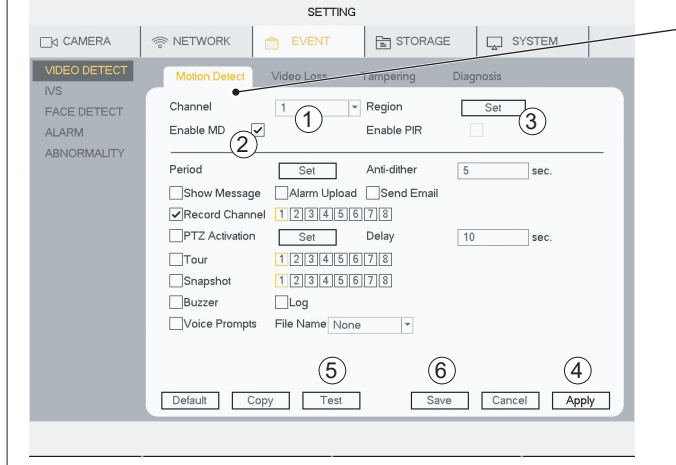

Les caméras filaires et Wi-Fi prennent en charge la détection de mouvement (DM) résidentielle.

#### DÉTECTION VIDÉO - Détection de mouvement

1) Sélectionnez le canal (canal = caméra)

2) Cochez Activer DM

3) Cliquez sur **Définir** pour modifier la zone du capteur de mouvement. Par défaut, la zone est l'ensemble de la vue.

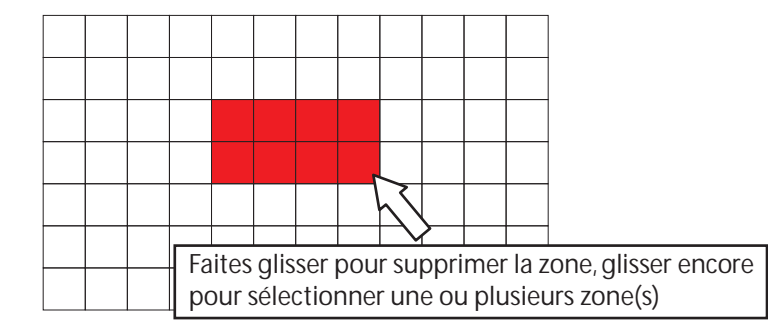

#### 4) Cliquez sur Appliquer

5) Cliquez sur **Test** pour vérifier que la détection de mouvement fonctionne comme prévu.

(L'avertisseur peut être activé pour tester la détection de mouvement) 6) Lorsque les paramètres sont définis et appliqués pour tous les canaux, cliquez sur **Enregistrer**.

Cliquez sur Défaut pour revenir aux paramètres d'usine.

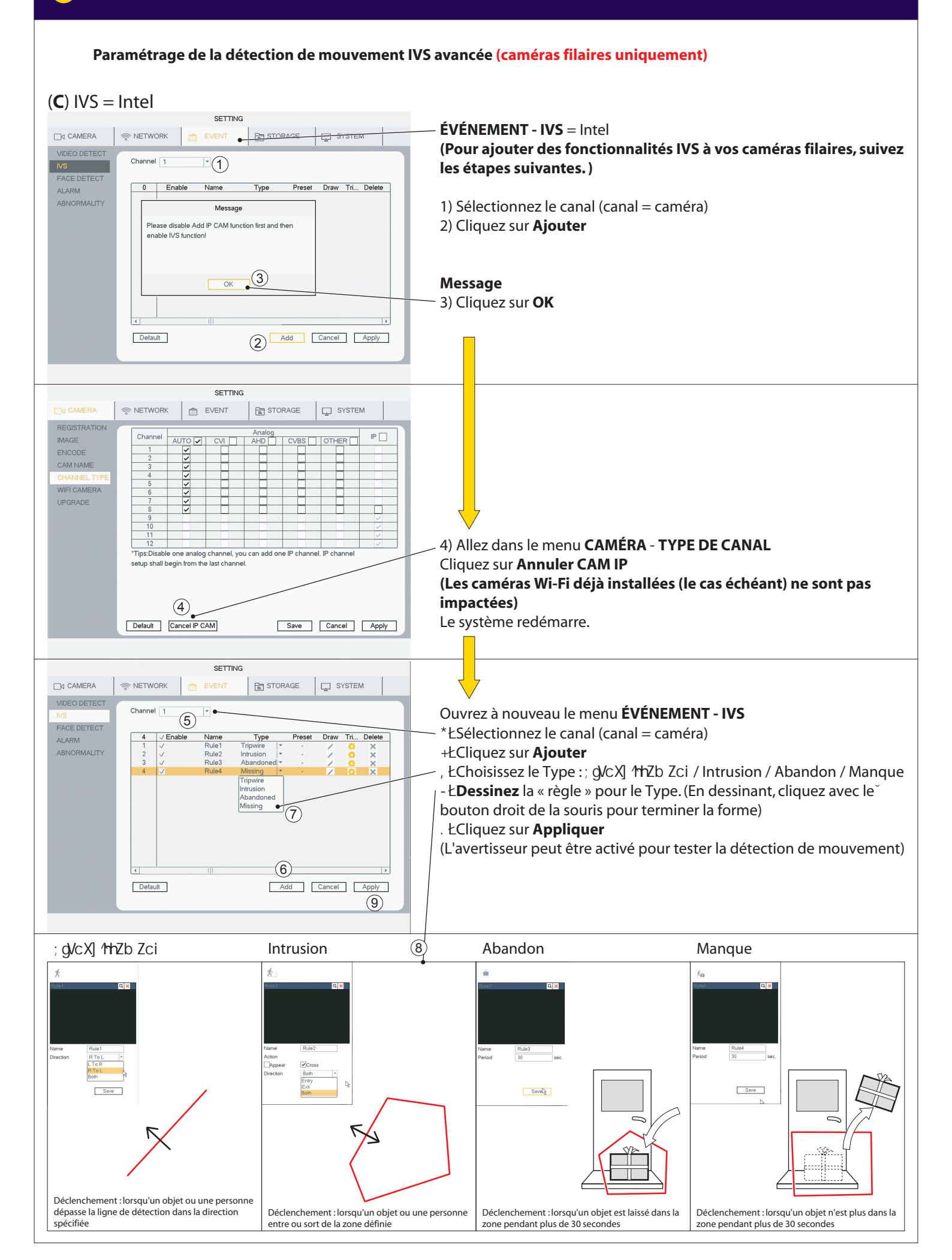

Paramétrage de la détection de visage (caméras filaires uniquement)

STORAGE

Target Filter

Delay

10 sec.

Save Cancel Apply

(4)

(5)

(D) DÉTECTION VISAGE

INETWORK

Channel

Enable

Period

Send Email

Snapshot

Buzzer

Default

1

Record Channel 12345678

Log Voice Prompts File Name None -

Set

12345678

(2)

PTZ Activation Set

#### ÉVÉNEMENT - DÉTECTION VISAGE (déclenchement en cas de SYSTEM détection de visage, pas de reconnaissance faciale!) -3 1) Sélectionnez le Canal 1 R min.

2) Cochez Activer 3) Cliquez sur Définir

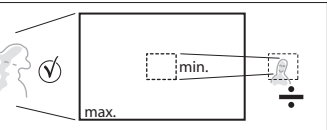

(Vous pouvez ici définir la taille minimale du visage déclencheur.) 4) Cliquez sur Appliquer

La détection de visage fonctionne uniquement

avec la caméra filaire sur le CANAL 1

5) Lorsque les paramètres sont définis et appliqués pour le canal, cliquez sur Enregistrer

(L'avertisseur peut être activé pour tester la détection de mouvement)

Cliquez sur Défaut pour revenir aux paramètres d'usine.

La détection de visage est utile pour des emplacements comme la porte d'entrée si la caméra est située à hauteur du visage ou légèrement au-dessus.

7

□d CAMERA

IVS

ALARM

VIDEO DETECT

ABNORMALITY

Recherche des vidéos enregistrées selon la date et l'heure, la détection de mouvement, la détection de visage

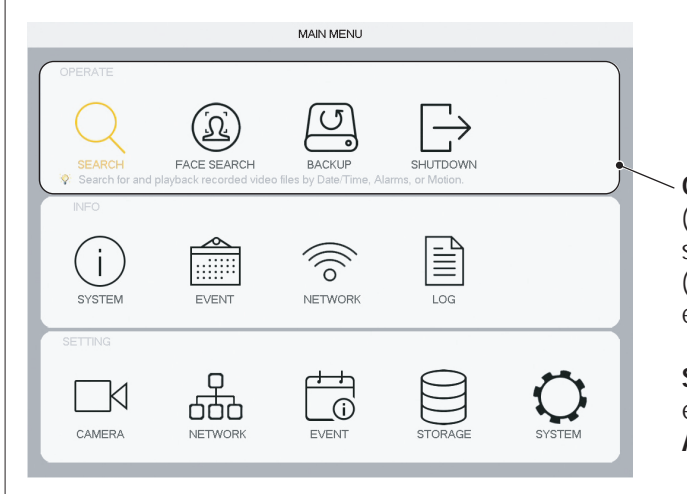

Lorsque vous avez configuré votre système, ce menu vous permet de trouver des enregistrements vidéo pour enquêter ou faire des rapports d'événements.

#### **OPÉRATIONS**:

(A) RECHERCHE : Rechercher et lire des fichiers vidéo enregistrés selon la date et l'heure.

(B) RECHERCHE VISAGE : Rechercher et lire des fichiers vidéo enregistrés par détection de visage (si la fonction est activée).

**SAUVEGARDE** : HVj kZ\VQYZqune vidéo enregistrée sur un eøge] øgf j Z de stockage externe (disque dur externe ou clé USB). ARRÊT : Arrêt / Déconnexion / Redémarrage

#### (A) RECHERCHE

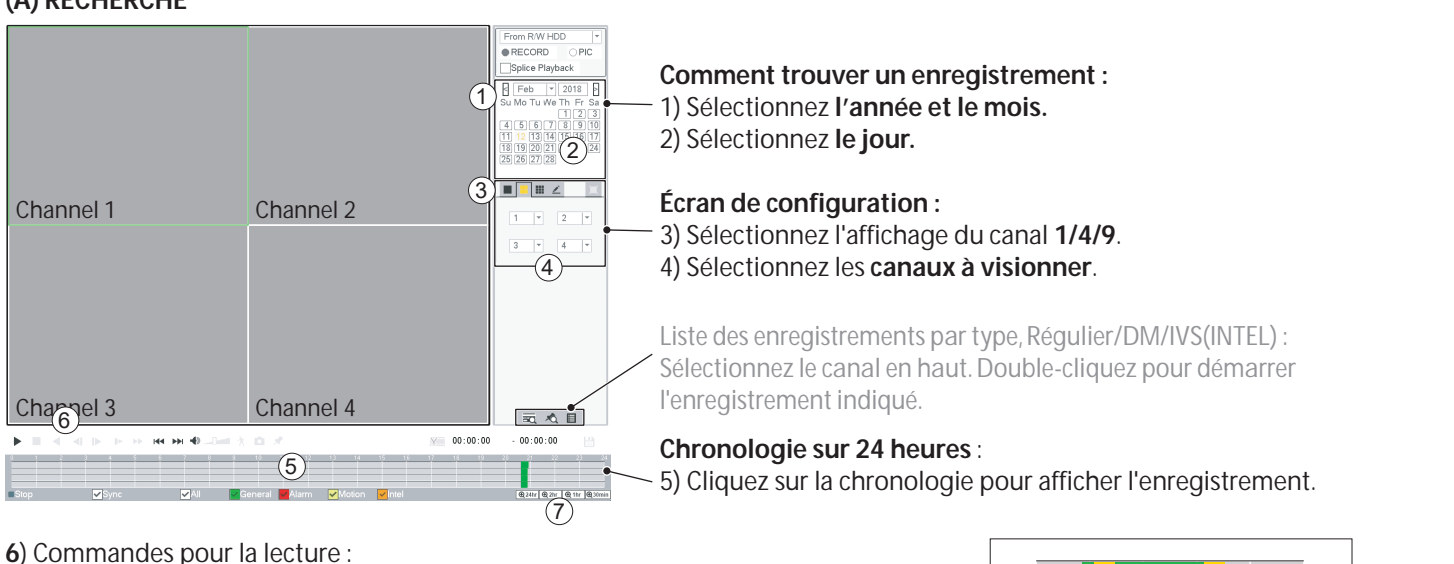

- Lecture
- Arrêt
- AZXij gZ<sup>~</sup>ckZghøZ
- ▲ Lecture image par image (uniquement sur pause)<sup>×</sup>
- Avance lente (x1/2 / x1/4 / x1/8 / x1/16)
- Avance rapide (x2 / x4 / x8 / x16)

7) Zoom sur la chronologie :

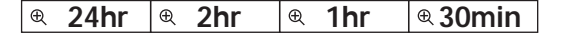

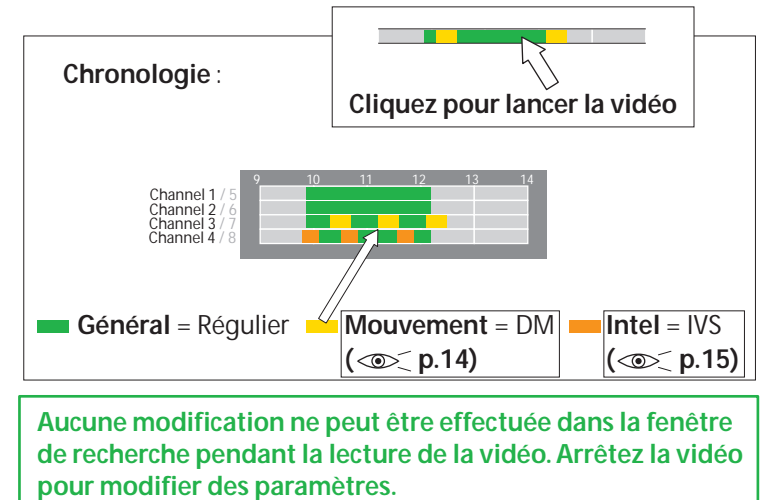

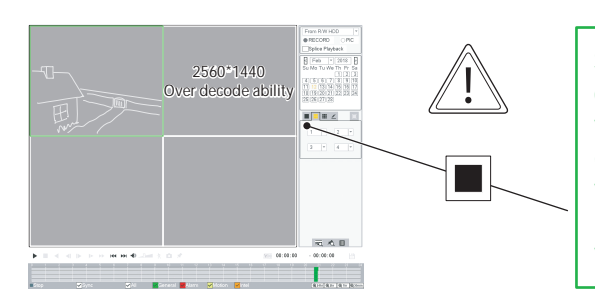

Si une caméra Wi-Fi est connectée avec une ou plusieurs caméra(s) filaire(s), l'affichage unique doit être utilisé pour visualiser les caméras Wi-Fi. Les caméras Wi-Fi disposent d'une très haute résolution et ne peuvent pas être visualisées en même temps que les caméras filaires (résolution standard.). Elles doivent être visualisées en vue unique, séparément.

Recherche des vidéos enregistrées selon la date et l'heure, la détection de mouvement, la détection de visage

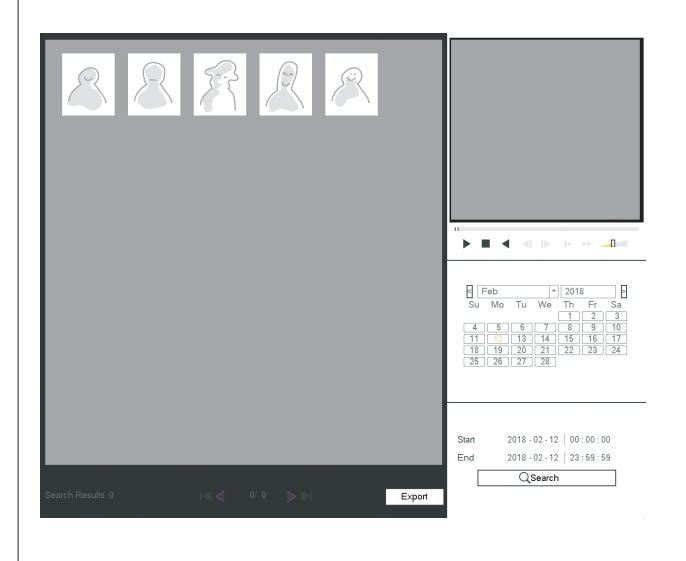

**RECHERCHE VISAGE** montre une photo prise de la forme d'un visage capturée par la caméra.

**RECHERCHE** par année/mois/jour

#### Sauvegarde d'une séquence vidéo sur un support de stockage

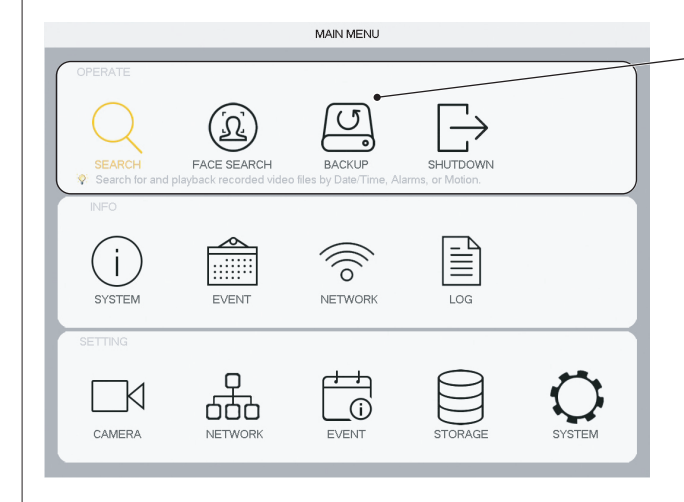

#### **OPÉRATIONS** :

**SAUVEGARDE** : Hyj kZ\VgYZgune vidéo enregistrée sur un eøge] øgf j Z de stockage externe (disque dur externe ou clé USB).

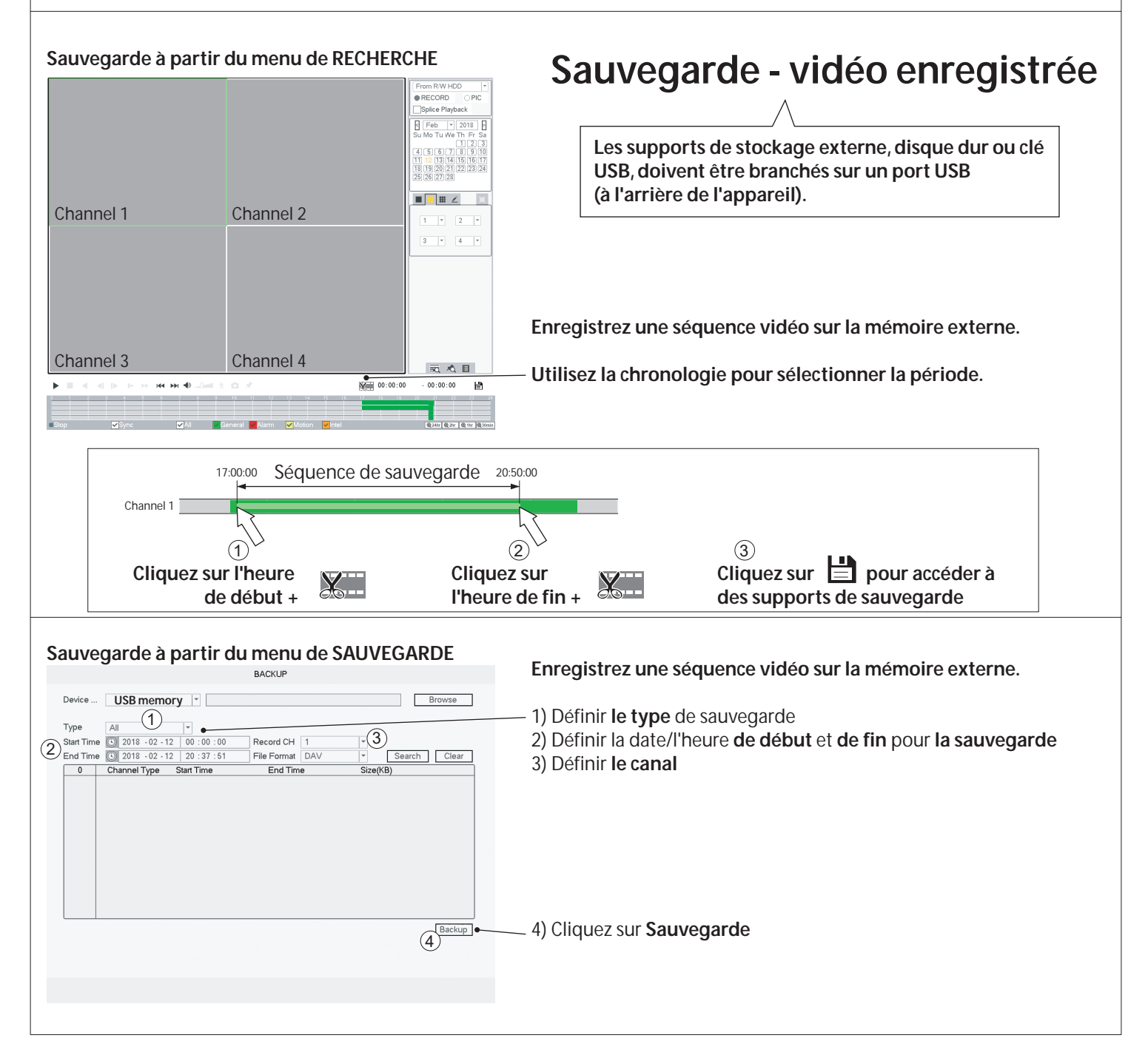

#### Ajout d'une caméra Wi-Fi à votre enregistreur DVR

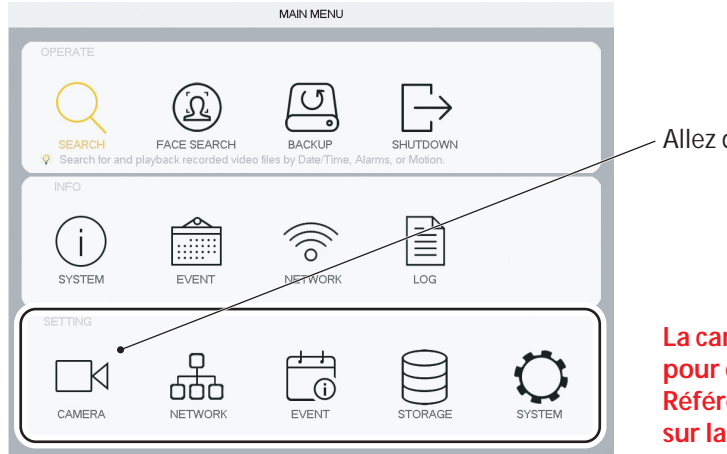

Allez dans Caméra

La caméra doit être branchée via un câble Ethernet au routeur pour que le DVR puisse la rechercher. Référez-vous au manuel fourni avec votre kit pour plus de détails sur la procédure de branchement des câbles.

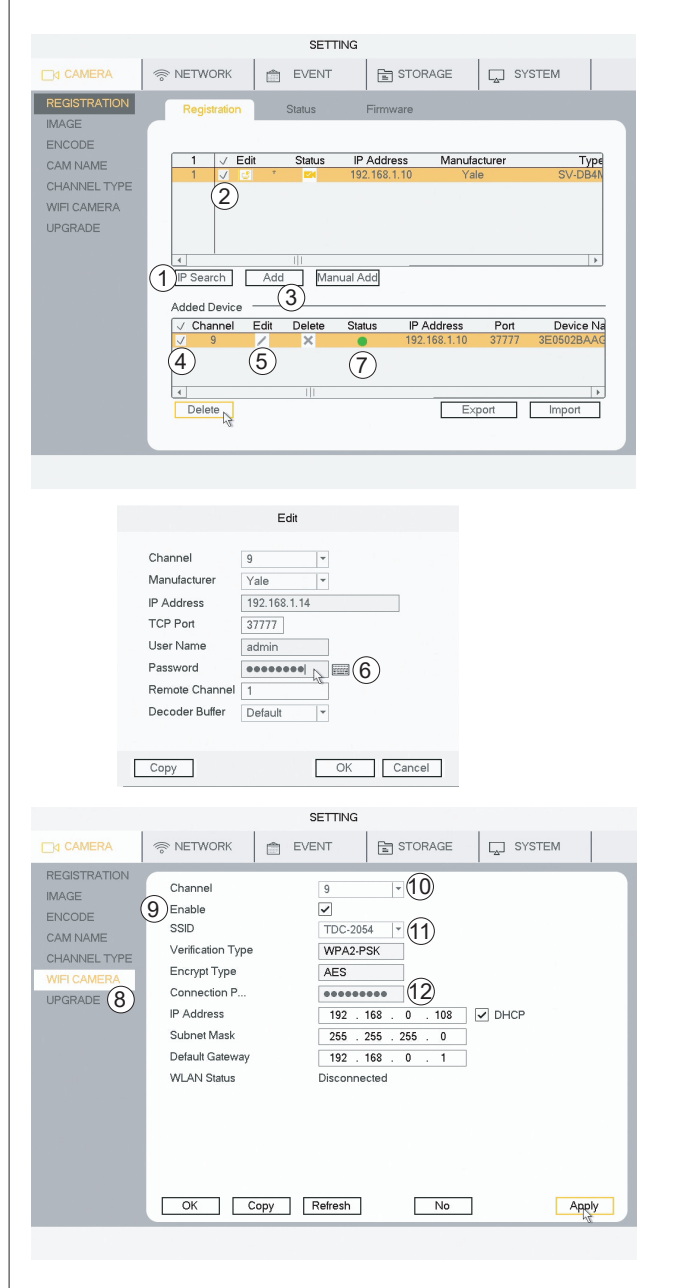

#### INSCRIPTION

- 1) Cliquez sur Rechercher IP
- 2) Sélectionnez la caméra (cochez)
- 3) Cliquez sur Ajouter

#### Il vous sera demandé si vous souhaitez que la caméra utilise le même mot de passe que celui défini pour l'enregistreur DVR (RECOMMANDÉ).

Allez à l'étape 8)

(Sous Appareil ajouté, votre caméra est à présent listée avec un bouton de statut vert).

Si vous n'avez pas sélectionné le même mot de passe que celui du système, continuez à partir de l'étape 4)

- 4) Sélectionnez la caméra (cochez) sous Appareil ajouté
- 5) Cliquez sur Modifier
- 6) Saisissez le mot de passe et cliquez sur OK
- 7) Le statut passe à présent au vert

La caméra est à présent active (branchée via un câble Ethernet).

(Si des caméras Wi-Fi sont déjà connectées à votre système, les étapes 8 à 14 ont déjà été effectuées).

#### Paramétrage de la connexion de la caméra Wi-Fi au routeur 8) Allez dans CAMÉRA Wi-Fi

#### 9) Cochez **Activer**

10) Sélectionnez le canal (celui sur lequel votre nouveau Wi-Fi est connecté)

11) Sélectionnez votre routeur dans la liste

- 12) Saisissez le mot de passe de votre routeur
- 13) Cliquez sur Appliquer
- 14) Cliquez sur **OK**

Le câble Ethernet et l'alimentation peuvent à présent être débranchés de la caméra Wi-Fi. La caméra peut être installée à l'emplacement souhaité à portée du routeur. Réorganisation des caméras Wi-Fi dans la liste des canaux Comment déplacer les caméras Wi-Fi dans la liste des canaux pour simplifier l'aperçu de la recherche et sur l'application.

MAIN MENU U <u>(کر</u> Allez dans Caméra FACE SEARCH Ĩ () () i JET WOR LOG И 669 \_(j) CAMERA NETWOR EVENT

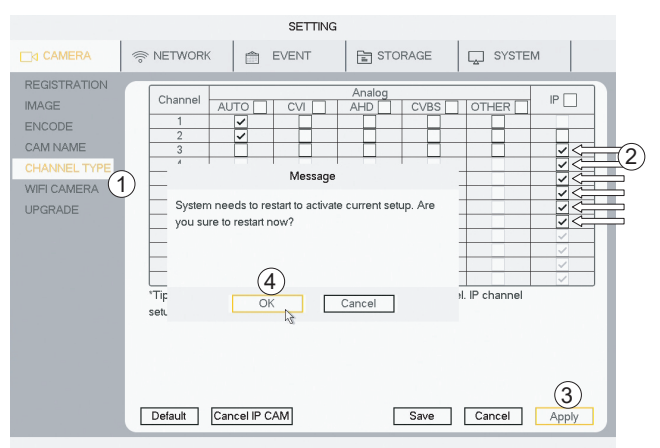

 Allez dans TYPE DE CANAL
 Cochez (changez) le canal dans IP
 Si vous avez des caméras filaires branchées sur les deux premiers canaux, cochez toutes les cases IP à partir de la première caméra Wi-Fi.
 (Dans ce cas n°3)

3) Cliquez sur **Appliquer** 

- 4) Cliquez sur **Applique**
- 4) Cliquez sur **OK**

Le système redémarre.

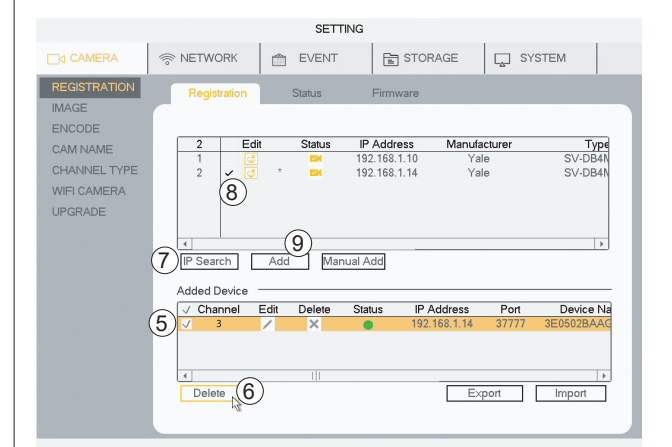

Après le redémarrage, allez dans ×CHBG/EI ×DC

Vos caméras doivent être désélectionnées et ajoutées de nouveau. 5) Cochez pour sélectionner la caméra

6) Cliquez sur Supprimer pour retirer la ou les caméra(s)

Réinstallation d'une ou plusieurs caméra(s) sur les nouveaux canaux.

7) Cliquez sur Rechercher IP8) Cochez pour sélectionner la caméra

9) Cliquez sur Ajouter

La caméra est à présent ajoutée à la liste dans Appareil ajouté sous le nouveau numéro de canal.

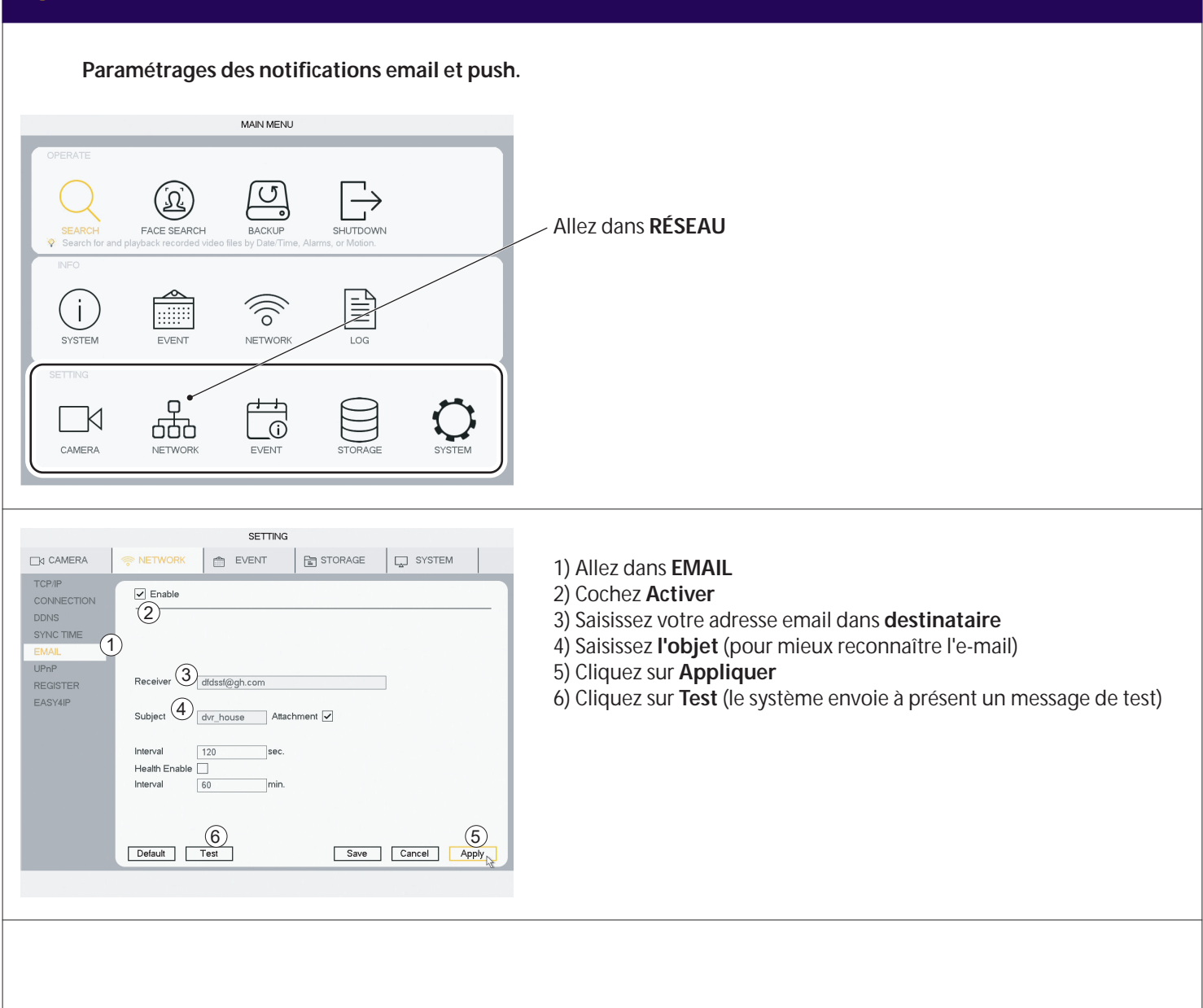

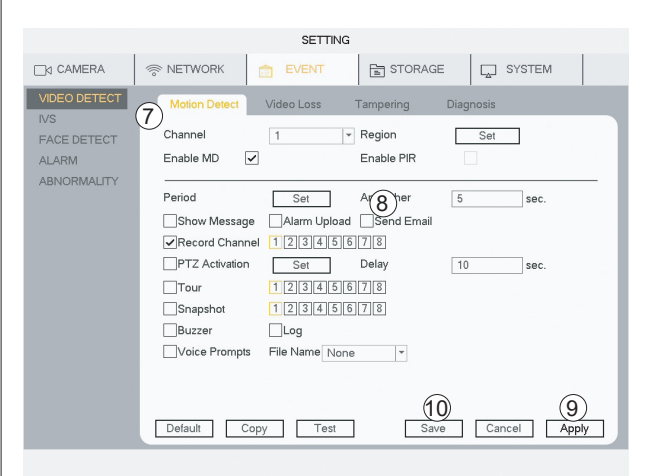

Activation des notifications email sur détection de mouvement (La fonction est également disponible pour l'IVS et la détection de visage)

7) Allez dans Événement > DÉTECTION VIDÉO > Détection de mouvement
8) Cliquez sur Envoyer un email
9) Cliquez sur Appliquer
10) Cliquez sur Enregistrer

A présent, le système vous envoie un email à chaque fois qu'un mouvement est détecté.

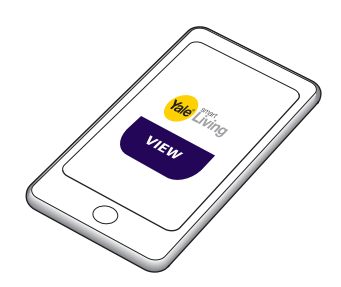

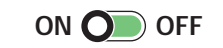

Si l'application est connectée, vous recevrez une notification à chaque fois qu'un mouvement est détecté.

#### Estimation du temps d'enregistrement sur le disque dur

| SYSTEM       | Q EVENT         | 1          |                       | LOG                  |                      |
|--------------|-----------------|------------|-----------------------|----------------------|----------------------|
| HDD          |                 |            |                       |                      |                      |
|              | Channel         | Edit       | Bit Rate(Kb/S)        | Record Time          | Resolution           |
|              | √ 1             | /          | 2048                  | 24                   | 1280*720(720P)       |
| REC ESTIMATE | <b>√</b> 2      |            | 2816                  | 24                   | 2560*1440(2560×1440) |
| RES          | 3               | 1          | 2048                  | 24                   | 1280*720(720P)       |
| <i>// 0</i>  | (2) 4           | 1          | 2048                  | 24                   | 1280°720(720P)       |
| CHANNEL INFO | 5               | 1          | 2048                  | 24                   | 1280*720(720P)       |
| /ERSION      | 6               | 1          | 2048                  | 24                   | 1280*720(720P)       |
|              | 7               | 1          | 2048                  | 24                   | 1280°720(720P)       |
|              | 8               | 1          | 2048                  | 24                   | 1280*720(720P)       |
|              | 9               | 1          | 2048                  | 24                   | 1280*720(720P)       |
|              | 10              | 1          | 2048                  | 24                   | 1280°720(720P)       |
|              | 11              | 1          | 2048                  | 24                   | 1280*720(720P)       |
|              | 12              | Z          | 2048                  | 24                   | 1280*720(720P)       |
|              | 4               |            |                       |                      |                      |
|              | Known Spa       | ace        | Known Time            |                      | 3                    |
|              | Capacity 2.0    | 00         | TB = 2000             | GB Se                | elect                |
|              | Time 38         |            | Days                  |                      |                      |
|              | 4 Note: The rer | ord estin  | atton data here is fo | r reference only P   | lease he cautious    |
|              | inde. The fee   | a alaudati | and there is it       | in reference only. I | icase se cadilous    |
|              | when you are    | calculat   | ng recora perioa.     |                      |                      |

#### Temps estimé d'enregistrement sur le disque dur

- 1) Allez dans INFOS > SYSTÈME > ESTIMATION ENREG.
- 2) Vérifiez que toutes les caméras/canaux sont cochés.

3) Cliquez sur Sélectionner (cliquez sur OK dans la fenêtre contextuelle)4) Le temps affiche à présent une estimation de la durée restante d'enregistrement.

Si l'enregistrement excède la capacité du disque dur, l'enregistrement le plus ancien sera écrasé par défaut.

#### Formatage/effacement du disque dur

|                                                  | SETTING                                                                                                    |
|--------------------------------------------------|----------------------------------------------------------------------------------------------------|
|                                                  | 🛜 NETWORK 💼 EVENT 🔂 STORAGE 📮 SYSTEM                                                                                                    |
| BASIC<br>SCHEDULE<br>HDD MANAGE<br>FTP<br>BECORD | SATA 1<br>O                                                                                                    |
| HDD DETECT                                       | 1*         Device Name Type         Status         Free SpaceTotal Space           All         -         1.80 TB/1.81 TB           1*         ✓ SATA-1         Read/Write  * Normal         1.80 TB/1.81 TB           1*         ✓ SATA-1         Read/Write  * Normal         1.80 TB/1.81 TB |
|                                                  | Refresh Format Save Cancel Apply                                                                                                    |

## Avertissement : cette opération effacera tous les enregistrements sur votre disque dur.

- 1) Allez dans **STOCKAGE > GESTION DISQUE DUR**
- 2) Cochez le disque dur sélectionné
- 3) Cliquez sur **Formater**
- 4) Cliquez sur **Appliquer**
- 5) Cliquez sur **OK** (dans le menu contextuel)

#### Le système redémarre.

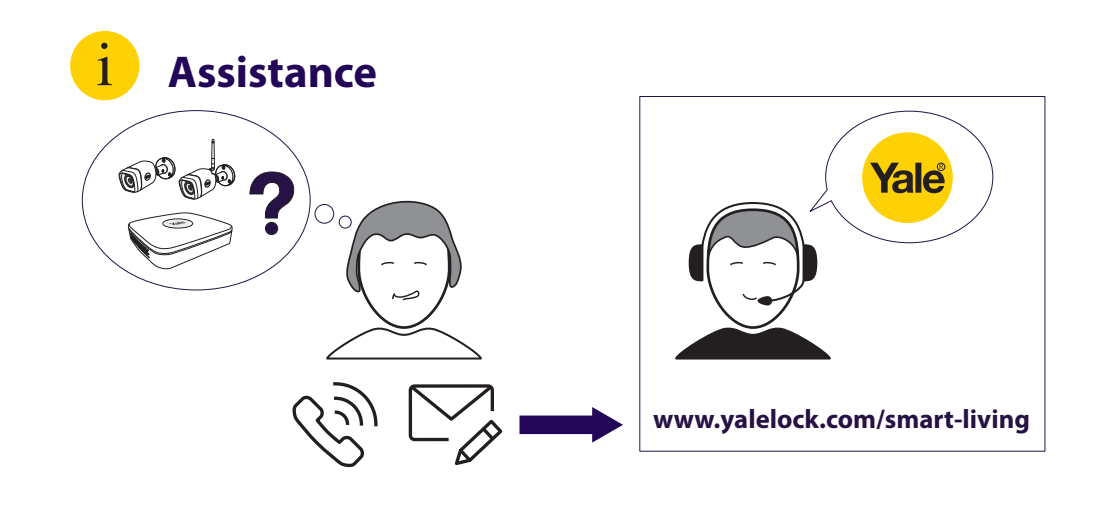

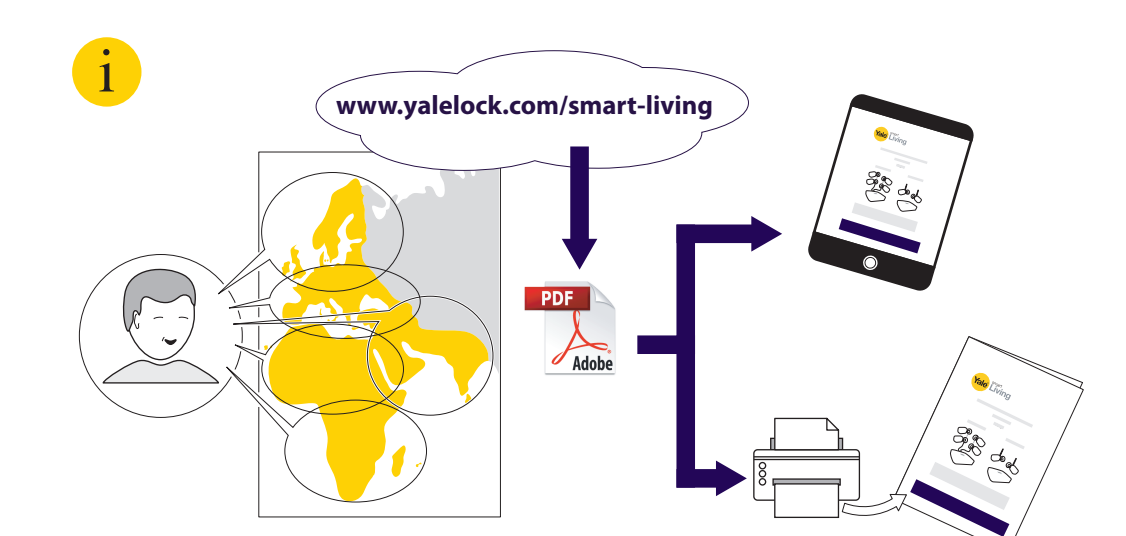

THE YALE BRAND, with its unparalleled global reach and range of products, reassures more people in more countries than any other consumer locking solution.

THE ASSA ABLOY GROUP is the world's leading manufacturer and supplier of locking solutions, dedicated to satisfying end-user needs for security, safety and convenience.

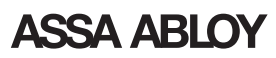